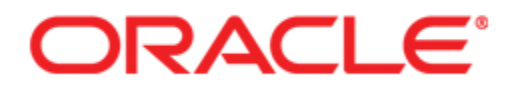

# Oracle® WebCenter Interaction Installation Guide for Windows

Version 10g Release 3 (10.3.0.0.1) Revised: January 2009

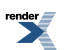

XML to PDF by RenderX XEP XSL-FO Formatter, visit us at http://www.renderx.com/

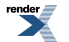

## Contents

## Copyright...5

## 1. About This Guide

| Audience                           | 7 |
|------------------------------------|---|
| Oracle Documentation and Resources | 8 |

### 2. Installation Prerequisites

| Software Requirements                               | 11 |
|-----------------------------------------------------|----|
| Oracle Environment Variables                        | 13 |
| Preparing WebLogic for Oracle WebCenter Interaction | 13 |
| Preparing Tomcat for Oracle WebCenter Interaction   | 15 |

## 3. Installation

| Installing the Oracle WebCenter Interaction Components              | 17 |
|---------------------------------------------------------------------|----|
| Oracle WebCenter Interaction 10.3 Installer Wizard Pages on Windows | 18 |
| Creating and Configuring a DB2 Database on Unix                     | 22 |
| Creating and Configuring an Oracle Database on Unix                 | 24 |
| Creating the Portal Database for Oracle 9i On Unix                  | 25 |
| Creating the Portal Database for Oracle 10g or 11g On Unix          | 26 |
| Creating the Portal Tablespace for Oracle On Unix                   | 28 |
| Creating the Portal Schema for Oracle on Unix                       | 28 |
| Creating and Configuring an Oracle Database on Windows              | 29 |
| Creating the Portal Database for Oracle 9i On Windows               | 30 |
| Creating the Portal Database for Oracle 10g or 11g On               |    |
| Windows                                                             | 32 |
| Creating the Portal Tablespace for Oracle On Windows                | 33 |
| Creating the Portal Schema for Oracle on Windows                    | 34 |

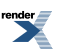

3

| Creating and Configuring a Microsoft SQL Server Database         | 35 |
|------------------------------------------------------------------|----|
| Creating and Configuring the Portal Database                     | 35 |
| Scripting the Portal Database on SQL Server                      | 36 |
| Creating and Configuring the Notification Service Database       | 37 |
| Creating an External Notification Database on Oracle             | 37 |
| Creating an External Notification Database on SQL Server         | 38 |
| Starting and Verifying the Installation                          | 39 |
| Starting the Oracle WebCenter Interaction and Search Services on |    |
| Windows                                                          | 39 |
| Running the Diagnostics Script                                   | 40 |
| Starting the Portal                                              | 40 |
| Importing Migration Packages                                     | 41 |
| Importing the Search Cluster Manager Migration Package           | 41 |
| Importing the Content Upload Migration Package                   | 42 |
| Importing the Activity Service Migration Package                 | 42 |
| Importing the RSS Reader Migration Package                       | 43 |
| Importing the Notification Migration Package                     | 43 |

## 4. Uninstalling Oracle WebCenter Interaction 10.3

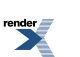

4

## Copyright

Oracle WebCenter Interaction Installation Guide for Windows, 10g Release 3 (10.3)

Copyright © 2007, 2008, Oracle and/or its affiliates. All rights reserved.

This software and related documentation are provided under a license agreement containing restrictions on use and disclosure and are protected by intellectual property laws. Except as expressly permitted in your license agreement or allowed by law, you may not use, copy, reproduce, translate, broadcast, modify, license, transmit, distribute, exhibit, perform, publish, or display any part, in any form, or by any means. Reverse engineering, disassembly, or decompilation of this software, unless required by law for interoperability, is prohibited.

The information contained herein is subject to change without notice and is not warranted to be error-free. If you find any errors, please report them to us in writing.

If this software or related documentation is delivered to the U.S. Government or anyone licensing it on behalf of the U.S. Government, the following notice is applicable:

U.S. GOVERNMENT RIGHTS Programs, software, databases, and related documentation and technical data delivered to U.S. Government customers are "commercial computer software" or "commercial technical data" pursuant to the applicable Federal Acquisition Regulation and agency-specific supplemental regulations. As such, the use, duplication, disclosure, modification, and adaptation shall be subject to the restrictions and license terms set forth in the applicable Government contract, and, to the extent applicable by the terms of the Government contract, the

additional rights set forth in FAR 52.227-19, Commercial Computer Software License (December 2007). Oracle USA, Inc., 500 Oracle Parkway, Redwood City, CA 94065.

This software is developed for general use in a variety of information management applications. It is not developed or intended for use in any inherently dangerous applications, including applications which may create a risk of personal injury. If you use this software in dangerous applications, then you shall be responsible to take all appropriate fail-safe, backup, redundancy, and other measures to ensure the safe use of this software. Oracle Corporation and its affiliates disclaim any liability for any damages caused by use of this software in dangerous applications.

Oracle is a registered trademark of Oracle Corporation and/or its affiliates. Other names may be trademarks of their respective owners.

This software and documentation may provide access to or information on content, products and services from third parties. Oracle Corporation and its affiliates are not responsible for and expressly disclaim all warranties of any kind with respect to third-party content, products, and services. Oracle Corporation and its affiliates will not be responsible for any loss, costs, or damages incurred due to your access to or use of third-party content, products, or services.

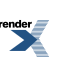

6

## About This Guide

This documentation describes how to install and deploy Oracle WebCenter Interaction 10.3. It is designed to be a quick reference for users with installation experience, while also providing detailed instructions for users installing for the first time.

This guide is organized as follows:

- This section provides information on the intended audience of this documentation, typographical conventions used in this guide, and a list of other Oracle documentation and resources related to this product.
- *Installation Prerequisites* on page 11 describes software requirements and other prerequisites to installation.
- *Installation* on page 17 describes how to install and configure Oracle WebCenter Interaction components.
- *Uninstalling Oracle WebCenter Interaction 10.3* on page 45 describes how to uninstall Oracle WebCenter Interaction.

## Audience

This documentation is written for the user responsible for installing or upgrading this product. This user must have strong knowledge of the platform operating system, database, web and application servers, and any other third-party software required for installation

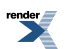

## **Oracle Documentation and Resources**

The following documentation and resources are available from Oracle.

#### **Table 1: Documentation**

| Resource                                 | Description                                                                                                    |
|------------------------------------------|----------------------------------------------------------------------------------------------------|
| Installation Guide for<br>Windows        | This guide describes the prerequisites (such as required software) and procedures for installing Oracle WebCenter Interaction 10.3 on Windows machines.                                             |
|                                          | It is available on the Oracle Technology Network at <i>http://download.oracle.com/docs/cd/E13158_01/alui/wci/docs103/index.html</i> .                                                               |
| Installation Guide for<br>Unix and Linux | This guide describes the prerequisites (such as required software) and procedures for installing Oracle WebCenter Interaction 10.3 on Unix and Linux machines.                                      |
|                                          | It is available on the Oracle Technology Network at <i>http://download.oracle.com/docs/cd/E13158_01/alui/wci/docs103/index.html</i> .                                                               |
| Upgrade Guide for<br>Windows             | This guide describes the prerequisites (such as required software) and procedures for upgrading from AquaLogic Interaction 6.5 MP1 to Oracle WebCenter Interaction 10.3 on Windows machines.        |
|                                          | It is available on the Oracle Technology Network at<br>http://download.oracle.com/docs/cd/E13158_01/alui/wci/docs103/index.html.                                                                    |
| Upgrade Guide for<br>Unix and Linux      | This guide describes the prerequisites (such as required software) and procedures for upgrading from AquaLogic Interaction 6.5 MP1 to Oracle WebCenter Interaction 10.3 on Unix and Linux machines. |
|                                          | It is available on the Oracle Technology Network at <i>http://download.oracle.com/docs/cd/E13158_01/alui/wci/docs103/index.html</i> .                                                               |
| Release Notes                            | The release notes provide information about new features, issues addressed, and known issues in the release.                                                                                        |
|                                          | They are available on the Oracle Technology Network at <i>http://download.oracle.com/docs/cd/E13158_01/alui/wci/docs103/index.html</i> .                                                            |

8

| Resource            | Description                                                                                                    |
|---------------------|----------------------------------------------------------------------------------------------------|
| Administrator Guide | This guide describes how to manage, maintain, and troubleshoot Oracle WebCenter Interaction.                                                                                                    |
|                     | It is available on the Oracle Technology Network at<br>http://download.oracle.com/docs/cd/E13158_01/alui/wci/docs103/index.html.                                                                                                    |
| User Guide          | This guide describes how end-users browse and interact with Oracle WebCenter Interaction.                                                                                                    |
|                     | It is available on the Oracle Technology Network at<br>http://download.oracle.com/docs/cd/E13158_01/alui/wci/docs103/index.html.                                                                                                    |
| Online Help         | The online help is written for all levels of Oracle WebCenter Interaction<br>users. It describes the user interface for Oracle WebCenter Interaction<br>and gives detailed instructions for completing tasks in Oracle WebCenter<br>Interaction. |
|                     | To access online help, click the help icon.                                                                                                    |

#### **Table 2: Other Resources**

| Resource                           | Description                                                                                                    |
|------------------------------------|----------------------------------------------------------------------------------------------------|
| Oracle Technology<br>Network (OTN) | The Oracle Technology Network is the world's largest community of<br>developers, DBAs, and architects using Oracle products and<br>industry-standard technologies. Every day, members collaborate via OTN<br>to share real-world insight, expertise, and best practices on how to build,<br>deploy, manage, and optimize applications. |
|                                    | As a member of the Oracle Technology Network you will enjoy access<br>to software downloads, discussion forums, documentation, wikis,<br>podcasts, blogs, plus much more.                                                                                                    |
|                                    | Access the Oracle Technology Network at<br>http://www.oracle.com/technology/index.html.                                                                                                    |

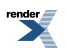

| Resource       | Description                                                                                                    |
|----------------|----------------------------------------------------------------------------------------------------|
| Oracle Support | The Oracle Support site provides access to all Oracle support resources including online support, software and patches, technical articles, and contact numbers. |
|                | Access the Oracle Support site at<br>http://www.oracle.com/support/index.html.                                                                                   |

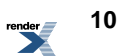

## **Installation Prerequisites**

This chapter describes the prerequisites that must be met before you install Oracle WebCenter Interaction.

## **Software Requirements**

This topic describes the software prerequisites for Oracle WebCenter Interaction 10.3 on Windows platforms.

The following table summarizes operating system, database, and other software requirements of Oracle WebCenter Interaction. For the most current platform support information, see the Interoperability Matrix in the Product Center at one.bea.com/support.

| Component                                 | Requirement                                                                                                    |
|-------------------------------------------|----------------------------------------------------------------------------------------------------|
| Oracle WebCenter Interaction Host Machine | • Microsoft Windows Server 2003 SP2, on x86                                                                                                    |
|                                           | <b>Note:</b> If you are running Oracle WebCenter<br>Interaction on .NET, you must configure the<br>portal host machine to run using 3GB of virtual<br>memory. For details, see the documentation for<br>your version of Microsoft Windows. |

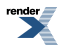

| Component                    | Requirement                                                                                                    |
|------------------------------|----------------------------------------------------------------------------------------------------|
| Database Server Host Machine | <ul> <li>Microsoft SQL Server 2005 or 2005 SP2<br/>(with SQL Server 2000 compatibility level)<br/>32 and 64-bit in default or failover cluster<br/>configuration</li> <li>Oracle 9i (9.2.0.7) in default or Oracle RAC<br/>configuration</li> <li>Oracle 10g (10.1.0.3) or Oracle 10g R2<br/>(10.2.0.x and above) in default or Oracle<br/>RAC configuration</li> <li>Oracle 11g (11.1.0.6 and above) in default<br/>or Oracle RAC configuration</li> </ul> |
| Web Application Server       | <ul> <li>Apache Tomcat 6.0.14 with Sun JDK 1.5.0.1<br/>or Oracle jRockit 1.5.0.12</li> <li>Oracle-BEA WebLogic 9.2 MP1 with Sun<br/>JRE 1.5.0.1 or Oracle jRockit 1.5.0.12</li> <li>Oracle-BEA WebLogic 10.0 MP1, MP2, or<br/>MP3 with Sun JRE 1.5.0.1 or Oracle jRockit<br/>1.5.0.12</li> <li>Oracle WebLogic 10gR3 (10.3.0) with<br/>Oracle jRockit</li> <li>Microsoft IIS 6.0 with .NET Framework<br/>2.0, 32-bit</li> </ul>                             |
| Virtualization System        | <ul><li>VMWare ESX 3 and above</li><li>Microsoft Virtual Server 2005</li></ul>                                                                                                    |
| Browser                      | <ul> <li>Microsoft Internet Explorer 6.0, 6.0 SP1, 6.0 SP2 (on XP), 7.0 (on Vista), or 7.0 SP2 (on XP SP2)</li> <li>Firefox 2.0 or 3.0</li> <li>Safari 2.0</li> </ul>                                                                                                    |

Oracle WebCenter Interaction Installation Guide for Windows

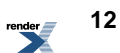

## **Oracle Environment Variables**

This table describes the Oracle Environment variables that must be set when installing Oracle WebCenter products to UNIX or Windows instances of Oracle 9i or 10g.

| Environment Variable | Description                                                           | Example Values                                                                                                    |
|----------------------|-----------------------------------------------------------------------|----------------------------------------------------------------------------------------------------|
| ORACLE_BASE          | Must be set to the <b>root</b> directory of your Oracle installation. | <ul><li>(UNIX) /opt/oracle</li><li>(Windows) C:\oracle</li></ul>                                                                                                    |
| ORACLE_HOME          | Must be set to the <b>home</b> directory of your Oracle installation. | <ul> <li>(UNIX)<br/>/opt/oracle/ora92</li> <li>(Windows)<br/>C:\oracle\ora92</li> </ul>                                                                                                    |
| ORACLE_SID           | Must be set to the system ID (SID) of the portal database instance.   | <ul><li> (Oracle 9i) PLUM</li><li> (Oracle 10g) PLUM10</li></ul>                                                                                                    |
|                      |                                                                       | <b>Note:</b> PLUM or PLUM10 are<br>expected by the SQL scripts. If<br>you set your SID to a value<br>other than these example<br>values, you must edit the SQL<br>scripts to reflect this change. |

## Preparing WebLogic for Oracle WebCenter Interaction

This topic describes how to configure WebLogic Server for use with the Oracle WebCenter Interaction portal application.

WebLogic Basic Authentication must be disabled for the Oracle WebCenter Interaction portal application on WebLogic Server. To do this, in the WebLogic config.xml for the Oracle

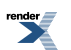

WebCenter Interaction portal, set <enforce-valid-basic-auth-credentials> to false.

 Disable WebLogic Basic Authentication for the Oracle WebCenter Interaction portal application. To do this, in the WebLogic config.xml for the Oracle WebCenter Interaction portal, set <enforce-valid-basic-auth-credentials> to false.

```
<security-configuration>
...
<enforce-valid-basic-auth-credentials>
false
</enforce-valid-basic-auth-credentials>
</security-configuration>
```

- 2. On AIX, HP-UX, and Solaris, verify that your WebLogic domain is configured to use a valid 64–bit Java SDK.
- 3. On AIX, HP-UX, and Solaris, add -d64 to your domain's JAVA OPTIONS.

To do this, edit the setDomainEnv.sh script for your domain. Find where JAVA\_OPTIONS is set, near the end of the file, and add the -d64 flag.

For example:

#JAVA\_OPTIONS="\${JAVA\_OPTIONS}"
JAVA\_OPTIONS="-d64 \${JAVA\_OPTIONS}"
export JAVA OPTIONS

4. Increase the JVM's MaxPermSize.

A MaxPermSize of 256m is recommended. If MaxPermSize is set too low, you will see java.lang.OutOfMemoryError: PermGen space when attempting to start the portal.

To increase MaxPermSize, edit the setDomainEnv.sh script for your domain. Find where MaxPermSize is being set for your JAVA\_VENDOR, and set it to 256m.

For example:

```
if [ "${JAVA_VENDOR}" = "HP" ] ; then
    #MEM_ARGS="${MEM_ARGS} -XX:MaxPermSize=128m"
    MEM_ARGS="${MEM_ARGS} -XX:MaxPermSize=256m"
    export MEM_ARGS
fi
```

14 Oracle WebCenter Interaction Installation Guide for Windows XML to PDF by RenderX XEP XSL-FO Formatter, visit us at http://www.renderx.com/

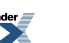

## **Preparing Tomcat for Oracle WebCenter Interaction**

This topic describes configuration of Tomcat required prior to the installation and deployment of Oracle WebCenter Interaction.

- 1. Create the directory tomcat\_home/conf/Catalina/localhost, if necessary. On a fresh install of Tomcat 6.0, this directory might not exist. If the directory does not exist, you must create it.
- 2. On AIX, HP-UX, and Solaris, verify that Tomcat is configured to use a valid 64-bit Java SDK.
- 3. On AIX, HP-UX, and Solaris, add -d64 to Tomcat's Java options.

To do this, edit your Tomcat catalina.sh script. Add -d64 to the JAVA\_OPTS environment variable.

For example:

```
JAVA_OPTS="-d64 ${JAVA_OPTS}"
Export $JAVA_OPTS
```

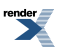

Installation Prerequisites

render

## Installation

This chapter describes how to install the Oracle WebCenter Interaction components; script, create, and configure your database; and verify the installation.

### Installing the Oracle WebCenter Interaction Components

This topic describes how to use the Oracle WebCenter Interaction 10.3 installer to install Oracle WebCenter Interaction components on Windows.

**Note:** Oracle WebCenter Interaction requires Microsoft Visual Studio C++ 2005 SP1 Runtime Libraries. If you do not have these libraries, you are given the option to let the installer install the EN localized version of these libraries.

- 1. Log into the host as the local Administrator.
- 2. Launch the Oracle WebCenter Interaction installer.

The installer file is named WebCenterInteraction\_10.3.0.0.0.exe

3. Complete the installer wizard pages.

For details, see *Oracle WebCenter Interaction 10.3 Installer Wizard Pages on Windows* on page 18

4. If necessary, deploy the portal application to your Java application server.

If you are installing Oracle WebCenter Interaction to a Java application server and the portal was not autodeployed, you must manually deploy the portal WAR or EAR to your application server

The portal WAR and EAR are located in *install dir*ptportal\10.3.0\webapp\

- If you are deploying to Tomcat, deploy portal.war.
- If you are deploying to WebLogic or WebSphere, deploy portal.ear.

## Oracle WebCenter Interaction 10.3 Installer Wizard Pages on Windows

| Wizard Page                               | Description                                                                                                    |
|-------------------------------------------|----------------------------------------------------------------------------------------------------|
| Introduction                              | This installer wizard page provides a brief description of the installer and describes how to run the installer in silent mode.                                                                                                    |
| Installation Folder                       | Accept the default installation folder or select<br>a different folder in which to install Oracle<br>WebCenter Interaction.                                                                                                    |
|                                           | Default: C:\bea\alui                                                                                                    |
| Upgrade Information                       | Indicates previously installed versions of portal products.                                                                                                    |
| Choose Install Set                        | Select either <b>Complete</b> or <b>Custom</b> . If you select <b>Complete</b> , a full set of Oracle WebCenter Interaction components is installed. If you select <b>Custom</b> , you can select individual portal components to install according to your deployment plan. |
| Configuration Manager - Port and Password | Enter the port and password for the Configuration Manager web tool. The                                                                                                    |

This topic describes the Oracle WebCenter Interaction Windows installer wizard pages.

18

| Wizard Page                                      | Description                                                                                                    |
|--------------------------------------------------|----------------------------------------------------------------------------------------------------|
|                                                  | Configuration Manager will be used to complete the installation of Oracle WebCenter Interaction.                                                                               |
| Web Application Environment: .NET or Java        | Select .NET (IIS) or Java.                                                                                                    |
| Auto-Deployment to a Java Web Application Server | Select a web application server to which you want to auto-deploy the Portal.                                                                                                   |
|                                                  | Select Manual to manually deploy the portal to a web application server.                                                                                                    |
| Tomcat Deployment Information                    | Enter the directory where the web application configuration files for the Tomcat web application server reside.                                                                |
|                                                  | Example:<br>C:\jakarta-torcat-5.0.28\conf\Catalina\localhost                                                                                                    |
| Specify WebLogic Deployment Information          | Enter the WebLogic home directory, domain<br>home, host name, port, domain, server,<br>administrator user and administrator user<br>password.                                  |
|                                                  | <b>Note:</b> WebLogic domain and server names are case-sensitive. If the letter casing you enter does not match the running WebLogic domain and server, auto-deployment fails. |
|                                                  | Click Help for further details on this installer wizard page.                                                                                                    |
| Specify WebSphere Deployment Information         | Enter the WebSphere home directory, host name, SOAP port and application server name.                                                                                          |
|                                                  | <b>Note:</b> If you change the default host or application server, the host and application server you enter must already exist.                                               |
| Image Service: Auto-Deployment to Apache         | Select <b>Apache</b> to have the Image Service automatically deployed to Apache.                                                                                               |

| Wizard Page                      | Description                                                                                                    |
|----------------------------------|----------------------------------------------------------------------------------------------------|
|                                  | Select <b>Manual</b> if you prefer to use a Web server other than Apache.                                                                                                    |
| Apache Deployment Information    | Enter the Apache configuration directory.                                                                                                    |
|                                  | Example directory: C:\Program<br>Files\Apache Group\Apache2\conf\                                                                                                    |
|                                  | Enter the Apache Windows service name.                                                                                                    |
|                                  | Example name: Apache2                                                                                                    |
| Select IIS Web Site              | Select <b>Use Default Web Site</b> if you want the component or components being installed deployed to port 80, the default HTTP port.                                                                                                    |
|                                  | Select Use another Web site if other applications are using port 80 and you do not want to share the port."                                                                                                    |
| Specify IIS Web Site Information | If you choose to deploy the portal to a Web site<br>other than the default Web site, enter the IIS<br>Web site name and HTTP and HTTPS ports you<br>want to use for accessing the portal.                                                    |
|                                  | Example Web site name: WCI                                                                                                    |
|                                  | Example HTTP port: 8082                                                                                                    |
|                                  | Example HTTPS port: 9092                                                                                                    |
|                                  | <b>Note:</b> If the name you enter is not the name of<br>an existing IIS Web site, a new Web site is<br>created. If the Web site already exists, the secure<br>and non-secure ports will be changed to the<br>entries made in the installer. |
| Image Service Compression on IIS | The <b>Enable Image Service HTTP</b><br><b>Compression</b> checkbox is selected by default.<br>Clear the checkbox if you do not want to use<br>HTTP compression.                                                                             |

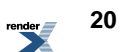

| Wizard Page                  | Description                                                                                                    |
|------------------------------|----------------------------------------------------------------------------------------------------|
| Stand-alone or Cluster       | Select whether you would like to install a <b>Single Stand-alone Search Node</b> or add or replace a <b>Search Cluster Node</b> . Selecting to install the stand-alone search node installs a single node on the local machine. If you want to support failover, add or replace search cluster nodes. |
| Search Nodes                 | Select to add a new search node or replace an existing node.                                                                                                    |
|                              | <b>Note:</b> Selecting to replace an existing node removes all information about the node that you are replacing from the system.                                                                                                    |
| Adding New Search Node       | Enter the name and port number of the new search node.                                                                                                    |
|                              | The search node is installed into<br>C:\bea\alui\ptsearchserver\10.3.0.                                                                                                    |
| Search Cluster Files         | Select the location of the search cluster files.<br>You must have permission to access and write<br>to the location where you want to install these<br>files. Search cluster files are only installed if<br>they do not already exist in the location that you<br>select.                             |
|                              | Example:<br>C:\bea\alui\ptsearchserver\10.3.0\cluster                                                                                                    |
| Pre-Installation Summary     | Review the list of components to be installed.                                                                                                    |
|                              | Click Install.                                                                                                    |
| Launch Configuration Manager | Launch the Configuration Manager.                                                                                                    |
|                              | The Configuration Manager is located at:                                                                                                    |
|                              | https://host:port                                                                                                    |
|                              | Where <i>host</i> is the host you are installing on and <i>port</i> is the port you specified.                                                                                                    |

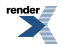

| Wizard Page | Description                                                                                                    |
|-------------|----------------------------------------------------------------------------------------------------|
|             | Log in to the Configuration Manager using the user name administrator and the password you specified on the Configuration Manager – Port and Password page.                                                                                                    |
|             | The Configuration Manager displays a list of<br>all recently installed components. Clicking the<br>link next to each component leads you through<br>the settings you need to configure to complete<br>the installation. For information on the settings<br>in the Configuration Manager, refer to the<br>Configuration Manager online help or to the<br>Administrator Guide for Oracle WebCenter<br>Interaction. |
|             | When you have completed all Configuration<br>Manager tasks, return to the installer and click<br><b>Done</b> .                                                                                                    |

## **Creating and Configuring a DB2 Database on Unix**

This section describes how to create and configure the portal database on DB2.

You must do the following before you create and configure your DB2 database.

- Oracle WebCenter Interaction, Oracle WebCenter Collaboration, and ALUI Directory must share the same DB2 database.
- Have your DB2 DBA examine and, if necessary, customize the SQL scripts before you use them. Each SQL file contains comments that describe what customization might be necessary.

**Note:** The DB2 SQL scripts use a hard-coded schema name, ALUI. If the schema name is changed in the scripts, you must use Configuration Manager to update the schema name setting for Portal Service, Automation Service, ALI API Service, and ALUI Directory.

1. Copy SQL scripts from the Oracle WebCenter Interaction install directory to your DB2 server.

The Oracle WebCenter Interaction installer creates the scripts in the following directories:

- For scripts pertaining to the main portal application, *install\_dir/*ptportal/10.3.0/sql/db2
- For scripts pertaining to ALUI Directory, install\_dir/ptportal/10.3.0/sql/db2
- 2. Use the DB2 command line processor to run the portal SQL scripts against your DB2 database.

The scripts must be run in this order:

- 1. create\_alui\_schema.sql
- 2. grant\_alui\_user.sql
- 3. create\_alui\_tablespace\_unix.sql
- 4. create tables db2.sql
- 5. load\_seed\_info\_db2.sql

```
Run create_alui_schema.sql, grant_alui_user.sql, and create_alui_tablespace_unix.sql as an operating system user with DBADMIN privileges. All other scripts may be run by a DBADMIN user or the ALI user.
```

**Note:** Comments in the header of each SQL file contain recommended syntax for the DB2 command line processor.

- 3. Run the run stored procs.sh shell script.
- 4. Use the DB2 command line processor to run the postinst\_db2.sql script.
- 5. If you have configured DB2 to skip automatic statistics collection, run statistics\_build.sql.
- 6. Use the DB2 command line processor to run the ALUI Directory SQL scripts against your DB2 database.

The scripts must be run in this order:

- 1. create\_tables.sql
- 2. create\_functions.sql
- 3. map\_alidb\_103.sql

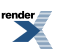

## **Creating and Configuring an Oracle Database on Unix**

This section describes how to create and configure the Oracle WebCenter Interaction portal database on Oracle and Unix.

1. Verify that the Oracle environment variables are properly set.

For details, see Oracle Environment Variables on page 13.

- **2.** Copy the SQL scripts from the Oracle WebCenter Interaction installation directory to your Oracle server.
  - For Oracle 9i, the Oracle WebCenter Interaction installer creates the SQL scripts in the following directories:
    - install dir/ptportal/10.3.0/sql/oracle unix9.2
    - install dir/aluidirectory/1.0/sql/oracle
  - For Oracle 10g or 11g, the Oracle WebCenter Interaction installer creates the SQL scripts in the following directories:
    - *install\_dir*/ptportal/10.3.0/sql/oracle\_unix10
    - *install\_dir*/aluidirectory/1.0/sql/oracle
- 3. Configure the portal database, tablespace, and user.
  - If you are creating a new Oracle 9i database for the Oracle WebCenter Interaction schema, see *Creating the Portal Database for Oracle 9i On Unix* on page 25
  - If you are creating a new Oracle 10g or 11g database for the Oracle WebCenter Interaction schema, see *Creating the Portal Database for Oracle 10g or 11g On Unix* on page 26
  - If you are creating the Oracle WebCenter Interaction tablespace and schema within an existing Oracle database, see *Creating the Portal Tablespace for Oracle On Unix* on page 28
- 4. Create the portal schema and initialize the portal database.

For details, see Creating the Portal Schema for Oracle on Unix on page 28

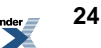

#### **Creating the Portal Database for Oracle 9i On Unix**

This topic describes how to create and configure the portal database, tablespace, and user on Oracle 9i.

**Note:** These steps create a new, dedicated portal database. If you are creating the portal tablespace within an existing database, see *Creating the Portal Tablespace for Oracle On Unix* on page 28

The following must be done prior to scripting the database:

- Log into the portal database host machine as the owner of the Oracle system files.
- Verify that ORACLE\_BASE, ORACLE\_HOME, and ORACLE\_SIDare set appropriately.

For details, see Oracle Environment Variables on page 13

- If this is a re-creation of a database or a retry of a prior failed attempt, delete the old database file.
- 1. Create and configure the portal database.
  - a) Create the sys password.

For example: \$ \$ORACLE\_HOME/bin/orapwd
file=\$ORACLE HOME/database/orapwPLUM password=password

- b) Create the PLUM directory under \$ORACLE BASE/oradata
- c) Create a link to initPLUM.ora in <code>\$ORACLE\_HOME/database</code>
- 2. Create the portal database instance.
  - a) From \$ORACLE\_BASE/admin/\$ORACLE\_SID/plumtreescripts, start sqlplus using the /nolog parameter.
  - b) Run the crdb1\_oracle\_unix.sql script to create and start the new database instance.

This script should generate no errors. Output from the script is saved in the file crdb1.lst in the plumtree scripts directory.

The database should now be running.

c) Verify that the correct data files have been created.

In <code>\$ORACLE\_BASE/oradata/\$ORACLE\_SID</code> you should see the following:

- systPLUM.dbf
- undolA.dbf
- temp1A.dbf (single disk installation only.)

- 3. Create the portal tablespace and user.
  - a) Run the crdb2\_oracle\_unix.sql script to create tablespaces, create the portal database user, and perform low level database tuning.

This script can take a significant amount of time to complete. The following errors might be generated:

```
ORA-00942 table or view does not exist
ORA-1432/ORA-1434 public synonym to be dropped does not exist
```

These errors are acceptable. Any other errors are not acceptable. Output from the script is saved in the file crdb1.lst in the plumtree scripts directory.

b) Verify that the correct data files have been created.

In \$ORACLE\_BASE/oradata/\$ORACLE\_SID you should see the following:

- PLUMtbl1.dbf
- PLUMtmpl.dbf
- PLUMidx1.dbf (single disk installation only.)

#### Creating the Portal Database for Oracle 10g or 11g On Unix

This topic describes how to create and configure the portal database, tablespace, and user on Oracle 10g or 11g.

**Note:** These steps create a new, dedicated portal database. If you are creating the portal tablespace within an existing database, see *Creating the Portal Tablespace for Oracle On Unix* on page 28

The following must be done prior to scripting the database:

- Log into the portal database host machine as the owner of the Oracle system files.
- Verify that ORACLE\_BASE, ORACLE\_HOME, and ORACLE\_SIDare set appropriately. For details, see *Oracle Environment Variables* on page 13
- If this is a re-creation of a database or a retry of a prior failed attempt, delete the old database file.
- 1. Create and configure the portal database.
  - a) Create the sys password.

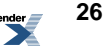

For example: \$ \$ORACLE\_HOME/bin/orapwd
file=\$ORACLE\_HOME/database/orapwPLUM10 password=password

- b) Create the PLUM10 directory under \$ORACLE BASE/oradata
- c) Create a link to initPLUM10.ora in \$ORACLE HOME/database
- 2. Create the portal database instance.
  - a) From <code>\$ORACLE\_BASE/admin/\$ORACLE\_SID/plumtreescripts</code>, start sqlplus using the /nolog parameter.
  - b) Run the crdb1 oracle unix.sql script to create and start the new database instance.

This script should generate no errors. Output from the script is saved in the file crdb1.lst in the plumtree scripts directory.

The database should now be running.

c) Verify that the correct data files have been created.

In  $\CLE_BASE/oradata \SORACLE_SID$  you should see the following:

- systPLUM10.dbf
- undolA.dbf
- temp1A.dbf (single disk installation only.)
- 3. Create the portal tablespace and user.
  - a) Run the crdb2\_oracle\_unix.sql script to create tablespaces, create the portal database user, and perform low level database tuning.

This script can take a significant amount of time to complete. The following errors may be generated:

```
ORA-00942 table or view does not exist ORA-1432/ORA-1434 public synonym to be dropped does not exist
```

These errors are acceptable. Any other errors are not acceptable. Output from the script is saved in the file crdb1.lst in the plumtree scripts directory.

b) Verify that the correct data files have been created.

In \$ORACLE BASE/oradata/\$ORACLE SID you should see the following:

- PLUM10tbl1.dbf
- PLUM10tmp1.dbf
- PLUM10idx1.dbf (single disk installation only.)

#### **Creating the Portal Tablespace for Oracle On Unix**

This topic describes how to create and configure the portal tablespace and user.

**Note:** These steps create the portal tablespace within an existing database. If you are creating a new, dedicated portal database, see *Creating and Configuring an Oracle Database on Unix* on page 24

The following must be done prior to scripting the database:

- Log into the portal database host machine as the owner of the Oracle system files.
- Verify that ORACLE BASE, ORACLE HOME, and ORACLE SIDare set appropriately.

For details, see Oracle Environment Variables on page 13

- 1. Connect to your database as a user with sysdba rights.
- 2. Create the portal tablespace and DB user.
  - a) From \$ORACLE\_BASE/admin/\$ORACLE\_SID/plumtreescripts, start sqlplus using the /nolog parameter.
  - b) Run the create ali tablespace unix.sql script to create the portal tablespace.
  - c) Run the create ali user oracle.sql script to create the portal schema user

#### **Creating the Portal Schema for Oracle on Unix**

Prior to creating the portal schema you must configure the database, tablespace, and database user.

For details on Oracle 9i, see Creating the Portal Database for Oracle 9i On Unix on page 25

For details on Oracle 10g, see *Creating the Portal Database for Oracle 10g or 11g On Unix* on page 26

This section describes how to create the portal schema.

1. Create the Oracle WebCenter Interaction tables, indexes, and stored procedures.

Create the Oracle WebCenter Interaction tables, indexes, and stored procedures by running the init\_ali\_db\_oracle.sql script. You must run this script as the portal database user that you created.

Output from the script is saved in the following files in the scripts directory:

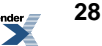

- create\_tables\_oracle.lst
- stored procs oracle.lst
- load seed info.lst
- postinst.lst
- (Optional) Create an Oracle SPFILE.
   For the benefits of using an SPFILE, refer to Oracle documentation.
   To create the SPFILE, run the create spfile oracle unix.sql script.
- **3.** Create the ALUI Directory tables.

Run the following scripts in order:

- 1. create\_tables.sql
- 2. create\_functions.sql
- 3. map\_alidb\_103.sql

## **Creating and Configuring an Oracle Database on Windows**

This section describes how to create and configure the Oracle WebCenter Interaction portal database on Oracle and Windows.

1. Verify that the Oracle environment variables are properly set.

For details, see Oracle Environment Variables on page 13

- 2. Copy the SQL scripts from the Oracle WebCenter Interaction installation directory to your Oracle server.
  - For Oracle 9i, the Oracle WebCenter Interaction installer creates the SQL scripts in the following directories:
    - *install dir*\ptportal\10.3.0\sql\oracle nt9.2
    - *install\_dir*\aluidirectory\1.0\sql\oracle
  - For Oracle 10g or 11g, the Oracle WebCenter Interaction installer creates the SQL scripts in the following directories:
    - install\_dir\ptportal\10.3.0\sql\oracle\_nt10

- install\_dir\aluidirectory\1.0\sql\oracle
- 3. Configure the portal database, tablespace, and user.
  - If you are creating a new Oracle 9i database for the Oracle WebCenter Interaction schema, see *Creating the Portal Database for Oracle 9i On Windows* on page 30
  - If you are creating a new Oracle 10g or 11g database for the Oracle WebCenter Interaction schema, see *Creating the Portal Database for Oracle 10g or 11g On Windows* on page 32
  - If you are creating the Oracle WebCenter Interaction tablespace and schema within an existing Oracle database, see *Creating the Portal Tablespace for Oracle On Windows* on page 33
- 4. Create the portal schema and initialize the portal database.

For details, see Creating the Portal Schema for Oracle on Windows on page 34

5. Start the Oracle Listener for the portal database.

#### **Creating the Portal Database for Oracle 9i On Windows**

This topic describes how to create and configure the portal database, tablespace, and user on Oracle 9i.

**Note:** These steps create a new, dedicated portal database. If you are creating the portal tablespace within an existing database, see *Creating the Portal Tablespace for Oracle On Windows* on page 33

The following must be done prior to scripting the database:

- Log into the portal database host machine.
- $\bullet \quad \mbox{Verify that ORACLE\_BASE,ORACLE\_HOME, and ORACLE\_SID are set appropriately.}$

For details, see Oracle Environment Variables on page 13

- If this is a re-creation of a database or a retry of a prior failed attempt, delete the old database file.
- 1. Register the portal SID in the registry by running RegisterSIDPLUM.reg.

RegisterSIDPLUM.reg is in the directory on the Oracle Database server to which you copied the scripts.

2. Create and configure the portal database.

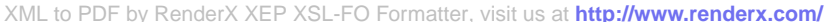

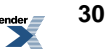

- a) Create the PLUM directory under %ORACLE BASE%\oradata
- b) Copy initPLUM.ora to %ORACLE HOME%\database
- 3. Run CreateService.bat with the argument PLUM password .
- 4. Create the portal database instance.
  - a) From <code>%ORACLE\_BASE%\admin\%ORACLE\_SID%\plumtreescripts</code>, start sqlplus using the /nolog parameter.
  - b) Run the crdb1 oracle nt.sql script to create and start the new database instance.

This script should generate no errors. Output from the script is saved in the file crdb1.lst in the plumtree scripts directory.

The database should now be running.

c) Verify that the correct data files have been created.

In %ORACLE BASE% \database you should see the following:

- systPLUM.dbf
- undolA.dbf
- temp1A.dbf (single disk installation only.)
- 5. Create the portal tablespace and user.
  - a) Run the crdb2\_oracle\_nt.sql script to create tablespaces, create the portal database user, and perform low level database tuning.

This script can take a significant amount of time to complete. The process may generate the following errors:

```
ORA-00942 table or view does not exist
ORA-1432/ORA-1434 public synonym to be dropped does not exist
```

These errors are acceptable. Any other errors are not acceptable. Output from the script is saved in the file crdb1.lst in the plumtree scripts directory.

b) Verify that the correct data files have been created.

In %ORACLE BASE% \database you should see the following:

- PLUMtbl1.dbf
- PLUMtmpl.dbf
- PLUMidx1.dbf (single disk installation only.)

#### Creating the Portal Database for Oracle 10g or 11g On Windows

This topic describes how to create and configure the portal database, tablespace, and user on Oracle 10g or 11g.

**Note:** These steps create a new, dedicated portal database. If you are creating the portal tablespace within an existing database, see *Creating the Portal Tablespace for Oracle On Windows* on page 33

The following must be done prior to scripting the database:

- Log into the portal database host machine.
- Verify that ORACLE\_BASE, ORACLE\_HOME, and ORACLE\_SIDare set appropriately.

For details, see Oracle Environment Variables on page 13

- If this is a re-creation of a database or a retry of a prior failed attempt, delete the old database file.
- 1. Register the portal SID in the registry by running RegisterSIDPLUM10.reg.

RegisterSIDPLUM10.reg is in the directory on the Oracle Database server to which you copied the scripts.

- 2. Create and configure the portal database.
  - a) Create the PLUM directory under %ORACLE BASE%\oradata
  - b) Copy initPLUM10.ora to %ORACLE\_HOME% \database
- 3. Run CreateService.bat with the argument PLUM10 password .
- 4. Create the portal database instance.
  - a) From %ORACLE\_BASE%\admin\%ORACLE\_SID%\plumtreescripts, start sqlplus using the /nolog parameter.
  - b) Run the crdb1\_oracle\_nt.sql script to create and start the new database instance.

This script should generate no errors. Output from the script is saved in the file crdb1.lst in the plumtree scripts directory.

The database should now be running.

- c) Verify that the correct data files have been created. In %ORACLE\_BASE%\database you should see the following:
  - systPLUM.dbf

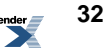

- undolA.dbf
- temp1A.dbf (single disk installation only.)
- 5. Create the portal tablespace and user.
  - a) Run the crdb2\_oracle\_nt.sql script to create tablespaces, create the portal database user, and perform low level database tuning.

This script can take a significant amount of time to complete. The process may generate the following errors:

```
ORA-00942 table or view does not exist
ORA-1432/ORA-1434 public synonym to be dropped does not exist
```

These errors are acceptable. Any other errors are not acceptable. Output from the script is saved in the file crdb1.lst in the plumtree scripts directory.

b) Verify that the correct data files have been created.

In %ORACLE BASE% \database you should see the following:

- PLUMtbl1.dbf
- PLUMtmpl.dbf
- PLUMidx1.dbf (single disk installation only.)

#### **Creating the Portal Tablespace for Oracle On Windows**

**Note:** These steps create the portal tablespace within an existing database. If you are creating a new, dedicated portal database, see *Creating the Portal Schema for Oracle on Windows* on page 34

- Log into the portal database host machine as the owner of the Oracle system files.
- Verify that ORACLE\_BASE, ORACLE\_HOME and ORACLE\_SID are set appropriately. For details, see
- 1. Connect to your database as a user with sysdba rights.
- 2. Create the portal tablespace and DB user.
  - a) From %ORACLE\_BASE%\admin\\$ORACLE\_SID\plumtreescripts, start sqlplus using the /nolog parameter.
  - b) Run the create ali tablespace nt.sql script to create the portal tablespace.

c) Run the  $create_ali\_user\_oracle.sql$  script to create the portal schema user

#### **Creating the Portal Schema for Oracle on Windows**

Prior to creating the portal schema you must configure the database, tablespace, and database user.

For details on Oracle 9i, see *Creating the Portal Database for Oracle 9i On Windows* on page 30

For details on Oracle 10g, see *Creating the Portal Database for Oracle 10g or 11g On Windows* on page 32

This section describes how to create the portal schema.

1. Create the Oracle WebCenter Interaction tables, indexes, and stored procedures.

Create the Oracle WebCenter Interaction tables, indexes, and stored procedures by running the init\_ali\_db\_oracle.sql script. This script must be run as the portal database user you created.

Output from the script is saved in the following files in the scripts directory:

- create tables oracle.lst
- stored\_procs\_oracle.lst
- load\_seed\_info.lst
- postinst.lst
- **2.** (Optional) Create an Oracle SPFILE.

For the benefits of using an SPFILE, refer to Oracle documentation.

To create the SPFILE, run the create spfile oracle nt.sql script.

**3.** Create the ALUI Directory tables.

Run the following scripts in order:

- 1. create tables.sql
- 2. create functions.sql
- 3. map\_alidb\_103.sql

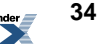

## **Creating and Configuring a Microsoft SQL Server Database**

This topic provides an overview of how to create and configure the Oracle WebCenter Interaction portal database on SQL Server.

1. Create and configure the portal database.

For details, see *Creating and Configuring the Portal Database* on page 35.

2. Script the portal database.

For details, see Scripting the Portal Database on SQL Server on page 36

#### Creating and Configuring the Portal Database

This topic describes how to create and configure the portal database on Microsoft SQL Server 2005.

- 1. Configure the SQL Server instance to use SQL Server and Windows Authentication mode.
- **2.** Create the portal database.
  - a) Set the portal database name to the name you specified when you ran the Oracle WebCenter Interaction installer.
  - b) Verify that the initial size of the portal database is sufficient for your Oracle WebCenter Interaction deployment.

For a relatively small installation, configure a database that is at least 100 MB. For a large enterprise with as many as 20,000 users, configure a database that is as large as 1 GB.

- c) Configure the portal database to use SQL Server 2000 (80) compatibility level
- **3.** Create the portal database user.
  - a) Create the portal database user with the user name and password you specified when you ran the Oracle WebCenter Interaction installer.
  - b) Configure the portal database user to use **SQL Server Authentication**.
  - c) Set the portal database user's default database to the portal database.
  - d) Grant the portal database user the **db** owner role for the portal database.

#### Scripting the Portal Database on SQL Server

This topic describes how to create and populate SQL Server tables necessary for the Oracle WebCenter Interaction portal.

We recommend that you run the scripts as the sa user so that the tables are owned by dbo.

**Note:** See Knowledge Base article DA\_319052 for a discussion of the benefits of dbo object ownership.

- Delete previous tables (if they exist) and create the tables required for the new portal components by running the following script: install dir\ptportal\10.3.0\sql\mssql\create tables mssql.sql.
- 2. Create the portal objects required by the portal by running the following script: *install\_dir*\ ptportal\6.5\sql\mssql\load\_seed\_info\_mssql.sql
- 3. Create the stored procedures required by the portal by running the following script *install\_dir*ptportal\10.3.0\sql\mssql\stored\_procs\_mssql.sql
- 4. Set configuration information required by the porta by running the following script *install\_dir*ptportal\10.3.0\sql\mssql\postinst\_mssql.sql.
- 5. Run the SQL scripts for ALUI Directory.

The scripts are located in *install\_dir*\aluidirectory\1.0\sql\mssql. Run the scripts in the following order:

- 1. create\_tables.sql
- 2. create\_functions.sql
- 3. map\_alidb\_103.sql

**Note:** The create\_functions.sql and map\_alidb\_65.sql scripts assume that all portal tables are under DBO. If your portal tables are under a different schema, you must manually edit create\_functions.sql and map\_alidb\_65.sql, making the following replacements:

- DBO.PTAUTHSOURCES must be changed to your schema.PTAUTHSOURCES
- DBO.LDAP\_ORG\_UNITS must be changed to your\_schema.LDAP\_ORG\_UNITS

For more information on handling portal objects that are not in the DBO schema, refer to *install\_dir*\aluidirectory\1.0\sql\mssql\README.txt.

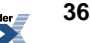

## **Creating and Configuring the Notification Service Database**

This topic describes the database configuration options for the Notification service.

By default, the Notification service uses an internal database. If your deployment requires a more robust database, you can configure Notification to use an external database.

To configure an external database:

- 1. Script your database.
  - For details on scripting an Oracle database, see *Creating an External Notification Database* on *Oracle* on page 37.
  - For details on scripting a Microsoft SQL Server database, see *Creating an External Notification Database on SQL Server* on page 38.
- 2. Update Notification database configuration information in Configuration Manager.

The Notification database configuration is located in Configuration Manager under **Notification Service** | **External Database**. Details of the necessary settings are provided as inline documentation in the Configuration Manager.

#### **Creating an External Notification Database on Oracle**

This topic describes how to create and configure a database for the Notification service on all supported versions of Oracle.

- Log into the portal database host machine as the owner of the Oracle system files. Unless otherwise noted, scripts must be run as the system user.
- Verify that ORACLE\_BASE, ORACLE\_HOME, and ORACLE\_SID are set appropriately.

For details, see Oracle Environment Variables on page 13

The script files referred to in the following steps are found in

install\_dir\alui\cns\1.0\sql\oracle on Windows installs and install\_dir/alui/cns/1.0/sql/oracle on Unix and Linux installs. In this directory there are two subdirectories:

• If you are scripting an Oracle database on Windows, use the script files in the windows directory.

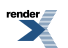

- If you are scripting an Oracle database on Unix or Linux, use the script files in the unix directory.
- 1. Edit references to the PLUM10 SID in cns-server-create-table-space.sql, if necessary.

The cns-server-create-table-space.sql script assumes your SID to be PLUM10. If your SID is different, replace all occurrences of PLUM10 in the script file with your SID.

- 2. Run cns-server-create-table-space.sql.
- 3. Set user and password values in cns-server-create-user.sql.

In the cns-server-create-user.sql script replace the tokens @*CNSDB\_LOGIN*@ and @*CNSDB\_PASSWORD\_UNENCRYPTED*@ with the user name and password, respectively, for the user you are creating.

- 4. Run cns-server-create-user.sql.
- 5. As the user you just created, run cns-createTables.sql.
- 6. As the user you just created, run cns-data.sql.

#### **Creating an External Notification Database on SQL Server**

This topic describes how to create and configure a SQL Server database for the Notification service.

The script files referred to in the following steps are found in

install\_dir\alui\cns\1.0\sql\mssql on Windows installs and install\_dir/alui/cns/1.0/sql/mssql on Unix and Linux installs.

- 1. Create a new database for the Notification service.
- 2. Give a user the db\_owner role on the new database.

Create a new database user for the Notification service, or use an existing user.

- 3. Run cns-createTables.sql.
- 4. Run cns-data.sql.

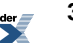

## **Starting and Verifying the Installation**

This topic describes how to start Oracle WebCenter Interaction and verify operation on Windows platforms.

1. Start the Oracle WebCenter Interaction services.

For details, see *Starting the Oracle WebCenter Interaction and Search Services on Windows* on page 39

2. Run the diagnostics script and resolve any issues.

For details, see Running the Diagnostics Script on page 40

3. Start the portal.

For details, see Starting the Portal on page 40

#### Starting the Oracle WebCenter Interaction and Search Services on Windows

This topic describes the Windows services associated with Oracle WebCenter Interaction components, and in what order the Oracle WebCenter Interaction services should be started.

You must start the services in the following order. Depending on which components you installed, some services might not be applicable to your portal installation.

- 1. Go to the Windows Services control panel.
- 2. Start BEA ALI Search host\_name .

host name is the name of the machine where Oracle WebCenter Interaction Search is installed.

**Note:** It is important that third-party virus scanners do not attempt to scan the search service archives.

- 3. Start BEA ALI Search Cluster Manager.
- 4. Start BEA ALI API Service.
- 5. Start BEA ALI LDAP Directory.
- 6. Start BEA ALI Automation Service.

- 7. Start BEA AL Notification Service.
- 8. Start BEA ALI Document Repository Service.
- 9. Start BEA ALI Content Upload Service.
- 10. Start BEA ALI Remote Portlet Service.

#### **Running the Diagnostics Script**

This topic describes how to use the diagnostics script to determine the health of your Oracle WebCenter Interaction installation prior to running the portal for the first time.

Prior to running the diagnostics script, you must completely configure Oracle WebCenter Interaction using the Configuration Manager. You must also create and configure the portal database.

Run the diagnostics script before starting your portal for the first time. It tests basic portal startup functionality. If there are issues with your Oracle WebCenter Interaction installation, the diagnostics script generates a list of warnings and recommendations about how to correct the issues.

Run the following, follow the recommendations, and correct any issues before starting your portal for the first time.

- On a Unix platform, run the diagnostics script, *install\_dir/*ptportal/10.3.0/bin/diagnostic.sh
- On a Windows platform, run the diagnostics script, install\_dir\ptportal\10.3.0\bin\diagnostic.bat

#### **Starting the Portal**

This topic describes how to start the Oracle WebCenter Interaction portal for the first time.

To start the portal:

1. Start the portal by browsing to the server.pt application at the external portal URL you provided the Oracle WebCenter Interaction installer.

For example, http://myportal.domain.com:80/portal/server.pt

2. Log in to the portal as Administrator with no password.

**Note:** You should change the default Administrator password as soon as possible. Make sure that you document the change and inform the appropriate portal administrators.

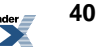

## **Importing Migration Packages**

This topic provides an overview of how to import the Oracle WebCenter Interaction component migration packages.

Import the following packages. Depending on which components you installed, some packages might not be applicable to your portal installation.

1. Import the Search Cluster Manager portal objects.

For details, see Importing the Search Cluster Manager Migration Package on page 41.

2. Import the Content Upload portal objects.

For details, see Importing the Content Upload Migration Package on page 42.

3. Import the Activity Service portal objects.

For details, see Importing the Activity Service Migration Package on page 42.

4. Import the RSS Reader portal objects.

For details, see Importing the RSS Reader Migration Package on page 43.

5. Import the Notification portal objects.

For details, see Importing the Notification Migration Package on page 43.

#### Importing the Search Cluster Manager Migration Package

This topic describes how to import the Search Cluster Manager migration package.

- Use the **Migration Import Utility** (click Administration->Select Utility->Migration Import) to import the SearchClusterAdminUI.pte file.
  - On Unix, SearchClusterAdminUI.pte is in install dir/ptsearchserver/10.3.0/serverpackages/
  - On Windows, SearchClusterAdminUI.pte is in install\_dir\ptsearchserver\10.3.0\serverpackages\

If necessary, adjust any import settings.

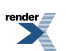

For details on using the **Migration - Import** utility, see the online help or *Administrator Guide for Oracle WebCenter Interaction*.

**Note:** You might need to log out and back in to the portal in order to see the **Search Cluster Manager**. It appears in the **Select Utility** menu.

#### Importing the Content Upload Migration Package

This topic describes how to import the Content Upload migration package.

- Use the Migration Import Utility (click Administration->Select Utility->Migration Import) to import the contentupload.pte file.
  - On Unix, contentupload.pte is in *install\_dir/*ptupload/10.3.0/serverpackages/
  - On Windows, contentupload.pte is in install dir\ptupload\10.3.0\serverpackages\

If necessary, adjust any import settings.

For details on using the **Migration - Import** utility, see the online help or *Administrator Guide for Oracle WebCenter Interaction*.

#### Importing the Activity Service Migration Package

This topic describes to import the Activity Service migration package.

- Use the **Migration Import Utility** (click Administration->Select Utility->Migration Import) to import the activityservice.pte file.
  - On Unix, activityservice.pte is in install\_dir/remoteps/1.0/serverpackages/
  - On Windows, activityservice.pte is in install\_dir\remoteps\1.0\serverpackages\

If necessary, adjust any import settings.

For details on using the **Migration - Import** utility, see the online help or *Administrator Guide for Oracle WebCenter Interaction*.

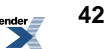

#### **Importing the RSS Reader Migration Package**

This topic describes how to import the RSS Reader migration package.

- Use the **Migration Import Utility** (click Administration->Select Utility->Migration Import) to import the RSSReader.pte file.
  - On Unix, RSSReader.pte is in install\_dir/remoteps/1.0/serverpackages/
  - On Windows, RSSReader.pte is in install\_dir\remoteps\1.0\serverpackages\

If necessary, adjust any import settings.

For details on using the **Migration - Import** utility, see the online help or *Administrator Guide for Oracle WebCenter Interaction.* 

#### **Importing the Notification Migration Package**

This topic describes to import the Notification migration package.

- 1. Use the **Migration Import Utility** (click Administration->Select Utility->Migration Import) to import the notification.pte file.
  - On Unix, notification.pte is in install dir/cns/1.0/serverpackages/
  - On Windows, notification.pte is in install\_dir\cns\1.0\serverpackages\

If necessary, adjust any import settings.

For details on using the **Migration - Import** utility, see the online help or *Administrator Guide for Oracle WebCenter Interaction*.

**2.** Ve

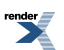

Installation

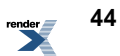

## Uninstalling Oracle WebCenter Interaction 10.3

This topic describes how to uninstall Oracle WebCenter Interaction.

- 1. Start the uninstaller.
  - On Unix, execute *install\_dir/*uninstall/ptportal/10.3.0/uninstall WebCenter\_Interaction
  - On Windows, use Add/Remove Programs to remove Oracle WebCenter Interaction.
- 2. On the Uninstall Oracle WebCenter Interaction page, click Next.
- **3.** On the Uninstall Options page, choose whether you want to perform a complete uninstall of Oracle WebCenter Interaction or to uninstall specific features. Then click **Next**.
- 4. On the Uninstall Complete page, review any items that could not be removed.

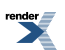

Uninstalling Oracle WebCenter Interaction 10.3

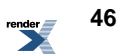